## ABOUT

#### Datasheet

#### User Mannual

MokoBeaconX User Manual (/index.php? s=/Home/Page/index/page\_ MokoBeaconX用户手册 (/index.php? s=/Home/Page/index/page\_ MOKO Beacon advertising data format (/index.php? s=/Home/Page/index/page\_ APP SDK

## MokoBeaconX User Manual

# **MokoBeaconX User Manual**

Please use the app—MokoBeaconX published by Moko Technology to configure Beac onX series products.

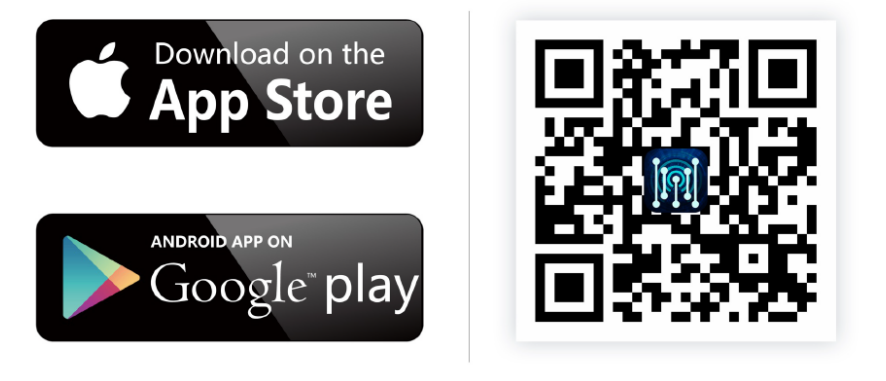

## 1. Turn ON/OFF BeaconX

Note: This step is suitable for products with button.

#### Turn ON BeaconX:

- 1. Press the button and keep holding for 3 seconds;
- 2. The red led flashes fast for several times and then turns off, it means that the beacon is on and starts broadcasting.

### Turn OFF BeaconX:

- 1. Press the button and keep holding for 3 seconds;
- 2. The red led lights on 3 seconds then turns off, it means that the beacon is off and stops broadcasting.

## 2. Scan and connect to BeaconX

## 2.1 Scan the devices

1.Turn on the telephone' s Bluetooth and then open the APP MokoBeaconX;

2.Touch the **scanning button** on the upper left corner of the status bar to start scanning d evices;

3. The default scanning time is 1 minute;

4.User also can touch the scanning button to stop scanning;

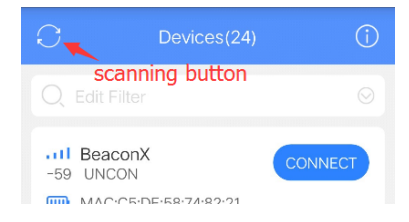

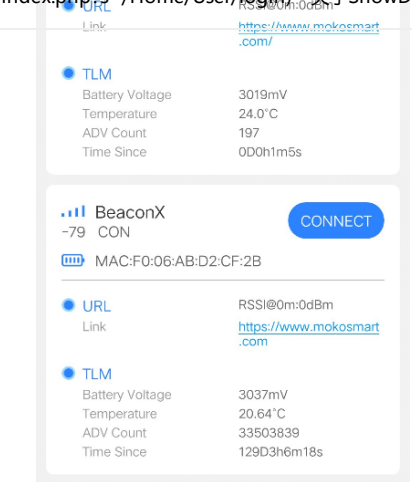

WIAG.03.0E.30.74.02.21

5. **"CON"** and **"UNCON"** under the device name represent connectable and unconnect able;

6.You can click on the URL and the app will jump to the corresponding web;

7.The Edit Filter at the top can help user filter the keywords and RSSI. Keywords include par t of the Device Name and Mac Address; RSSI ranges from -127dBm to 0dBm;

For Example: Enter the "F" into the dialog and slip RSSI to -87dBm, the MokoBeaconX will sho w the devices whose RSSI is stronger than -87dBm and whose Device Name and Mac Address inclu de "F".

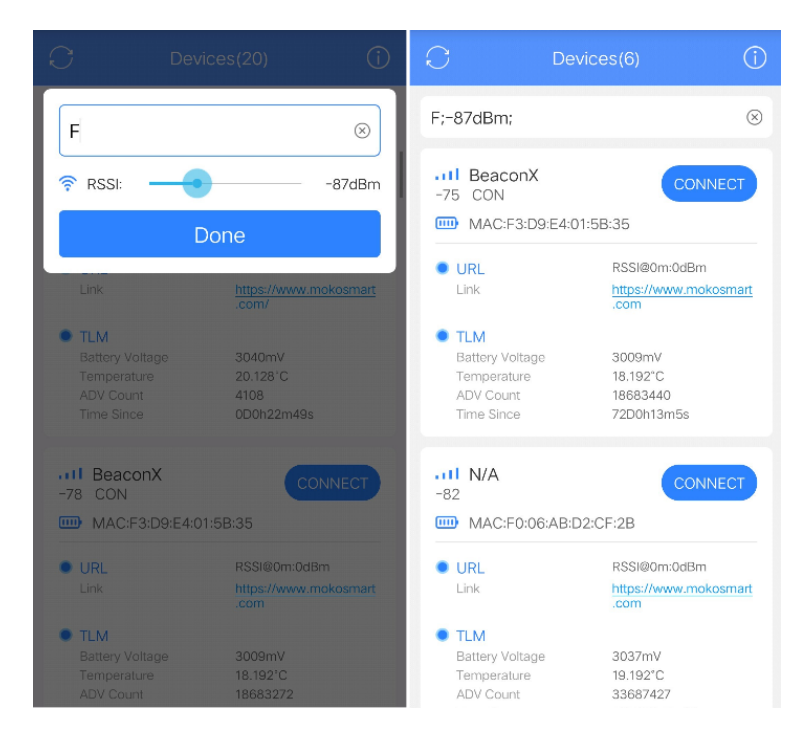

## 2.2 Connect to BeaconX

1.Touch the blue button **"CONNECT**" to connect to the device that needs to be configur ed;

2. There will be a dialog box asking you to enter the 8 characters password;

3. When the user enters the correct password, he can enter into the configuration interface to configure BeaconX' s parameters.

| C | Devices(21) | (j      | <     | Options |       |
|---|-------------|---------|-------|---------|-------|
|   |             | $\odot$ | SLOT1 |         | url > |
|   |             |         | SLOT2 |         | tlm > |

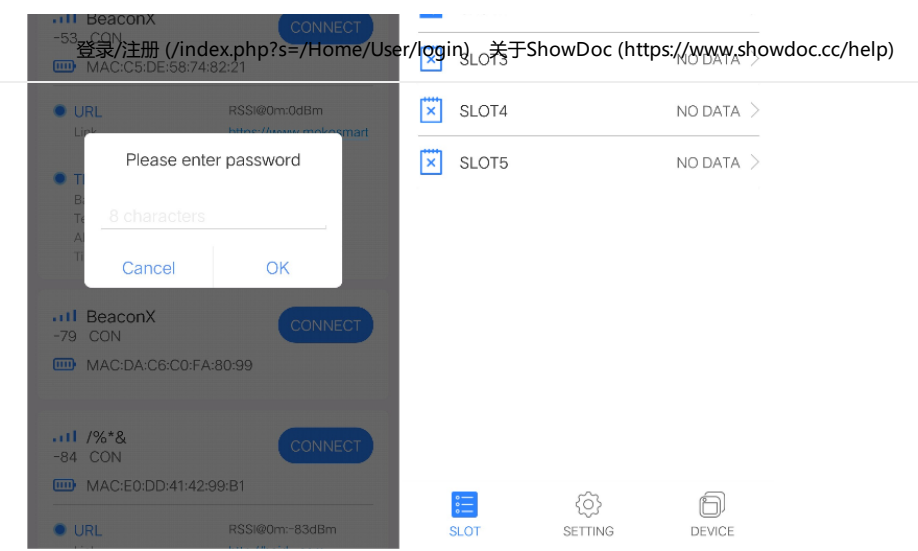

4. The device will disconnect automatically if the user does not have any operation within 2 minutes. User can click the **"Reconnect"** to reconnect the device.

| < Options       |            |  |  |
|-----------------|------------|--|--|
| SLOT1           |            |  |  |
| SLOT2           | tlm >      |  |  |
| SLOT3           |            |  |  |
| SLOT4           |            |  |  |
| Dismiss         | >          |  |  |
| The device disc | connected! |  |  |
| Exit            | Reconnect  |  |  |
|                 |            |  |  |
|                 |            |  |  |
|                 |            |  |  |
|                 | â a        |  |  |
| SLOT SE         |            |  |  |

## **3. Configure BeaconX parameters** 3.1 SLOTS and Supported frames

There are 5 active SLOTs can be configured as any of the following types.

### Supported frames

- Eddystone<sup>™</sup>-UID
- Eddystone<sup>™</sup>-URL
- Eddystone<sup>™</sup>-TLM
- iBeacon (UUID/Major/Minor)
- NO DATA(SOLT is shut off)

Note:BeaconX also has a device Information SLOT for broadcasting Device Name, MAC address, Battery Level, Connection status, etc. Information SLOT cannot be turned o ff and occupies Advertising Interval.

Users can configure one frame type to different SLOTs. For example, BeaconX can broadcas t 5 sets of iBeacon data at the same time, or they can simultaneously broadcast 3 sets of U RL data plus 1 set of UID data and 1 set of TLM data. Users also can configure the 5 SLOTs as NO DATA, that means BeaconX only broadcasts device **Information SLOT** 's data.

| < | SLOT2                      |                                         |
|---|----------------------------|-----------------------------------------|
|   | □=<br>□= Frame Type        | TLM<br>UID<br>URL<br>iBeacon<br>NO DATA |
|   | Adv Content                |                                         |
|   | dv Interval (100ms-5000ms) | - 1000ms                                |
|   | RSSI@Om<br>Tx Power        | OdBm                                    |
|   |                            |                                         |

Note: TLM shows only one in the broadcast. For more, please click Eddystone-TLM (http s://github.com/google/eddystone/tree/master/eddystone-tlm)

By default, BeaconX broadcasts URL(https://www.mokosmart.com/ (https://www.mokosma rt.com/)) and TLM. We can adjust the default setting according to the customer' s needs.

## 3.2 Configure parameters

- Related data of frame type;
- Advertising Interval;
- Tx Power (Transmission Power) ;
- Measured Power(RSSI@1m (https://github.com/1m)/0m);
- Device Information SLOT(Device name/Password/Connection status).

Each SLOT has independent TX Power and Measured Power(RSSI@0m (https://github.com/ 0m) & RSSI@1m (https://github.com/1m)). All SOLTs share a set of Advertising Interval. After configuring, touch the save button on the upper right corner of the status bar to save settings. Other operations will cancel the configuration.

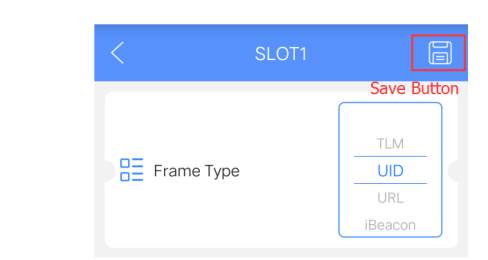

### 3.2.1 Related data of frame type;

| Eddystone <sup>™</sup> - UID |                       |  |
|------------------------------|-----------------------|--|
|                              |                       |  |
|                              | E Adv Content         |  |
|                              | NameSpace 10 Bytes    |  |
|                              | Instance ID 6 Bytes   |  |
|                              |                       |  |
| Namespace 10byt              | es Hexadecimal number |  |
| instance is object           |                       |  |

Eddystone<sup>™</sup>- URL

|                                | Adv Content URL http://www. mokosmart.com/ URL Scheme Prefix Encoded URL      |
|--------------------------------|-------------------------------------------------------------------------------|
| URL Scheme Prefix:             |                                                                               |
| 1. http://www.                 |                                                                               |
| <ol><li>https://www.</li></ol> |                                                                               |
| 3. http://                     |                                                                               |
| 4. https://                    |                                                                               |
| Encoded URL (Any of th         | e following is ok) :                                                          |
| 1. 1-16 characters             | ${\bf s}$ and Eddystone-URL HTTP URL encoding $({\bf as}\ {\bf following})$ ; |
| 2. 1-17 characters             | 5                                                                             |

## Currently supported Eddystone-URL HTTP URL encoding :

| Decimal | Hex  | Expansion |
|---------|------|-----------|
| 0       | 0x00 | .com/     |
| 1       | 0x01 | .org/     |
| 2       | 0x02 | .edu/     |
| 3       | 0x03 | .net/     |
| 4       | 0x04 | .info/    |
| 5       | 0x05 | .biz/     |
| 6       | 0x06 | .gov/     |
| 7       | 0x07 | .com      |
| 8       | 0x08 | .org      |
| 9       | 0x09 | .edu      |
| 10      | 0x0a | .net      |
| 11      | 0x0b | .info     |
| 12      | 0x0c | .biz      |
| 13      | 0x0d | .gov      |
|         |      |           |

Note: Range 07-13 define the same top level domains as 00-06 without a /.

## Eddystone™- TLM

NO configurable frame type data.

|                                      | Adv Content                                  |
|--------------------------------------|----------------------------------------------|
|                                      | Minor 0<br>UUID E2C56DB5-DFFB-48D2-B060-D0F5 |
| Major 0-65535                        |                                              |
| Minor 0-65535<br>UUID 16bytes Hexade | cimal number                                 |

## 3.2.2 Advertising Interval

| Base Params  |                |        |  |
|--------------|----------------|--------|--|
| Adv Interval | (100ms-5000ms) |        |  |
|              |                | 1000ms |  |

- Default Advertising Interval: 1000ms.
- The adjustable interval of Advertising Interval is 100ms, and adjustable range of 100ms-5000ms.
- The Advertising Interval for all SLOTs is the same. It means if you modify Advertising Int erval of a SLOT to 500ms, Advertising Interval of other SLOTs will be also modified to 50 0ms.
- Advertising interval is evenly distributed according to the number of active SLOTs (inclu de device Information SLOT)

For Example: If you set the Advertising Interval to 1000ms , SLOT1 to URL , SLOT2 to TLM , SL OT3 to UID , SLOT4 to NO DATA and SLOT5 to NO DATA-it means that there are four active SLOTs(SLOT1 ,SLOT2 ,SLOT3 and device Information SLOT) ,BeaconX will broadcast the four active SLO Ts data at intervals of 250ms.

### 3.2.3 Tx Power (Transmission Power)

| ¦¦ Base Pa   | rams           |        |
|--------------|----------------|--------|
| Adv Interval | (100ms-5000ms) |        |
|              |                | 1000ms |
| RSSI@0m      |                |        |
|              |                | 0dBm   |
| Tx Power     |                |        |
|              |                | 0dBm   |

- The Transmission power of the device is determined by the chip.
- Default Tx Power: 0dBm.
- Tx Power can be configured as one of the following data: -40dBm, -20dBm, -16dB m, -12dBm, -8dBm, -4dBm, 0dBm, 3dBm, 4dBm.

#### 3.2.4 Measured Power(RSSI@1m (https://github.com/1m)/0m)

| Base Params                 |        |  |
|-----------------------------|--------|--|
| Adv Interval (100ms-5000ms) |        |  |
|                             | 1000ms |  |
| RSSI@1m                     |        |  |
|                             | -59dBm |  |
| Tx Power                    |        |  |
|                             | 0dBm   |  |
|                             |        |  |
| For iBeacon                 |        |  |
| Base Params                 |        |  |
| Adv Interval (100ms-5000ms) |        |  |
|                             | 1000ms |  |
| RSSI@0m                     |        |  |
|                             | 0dBm   |  |
| Tx Power                    |        |  |
|                             | 0dBm   |  |
| For Eddystone™              |        |  |

- RSSI—Received Signal Strength Indication.
- RSSI@1m (https://github.com/1m) refers to Receiver device receives the signal strength in 1 meter. (For iBeacon)
- RSSI@0m (https://github.com/0m) refers to Receiver device receives the signal strength in 0 meter. (For Eddystone<sup>™</sup>)

 The value accords with the actual test results and is usually confirmed by the customer 登录/注册 (/index.php?s=/Home/User/login) 关于ShowDoc (https://www.showdoc.cc/help) based on the actual application.

### 3.2.5 Device Information SLOT

Device Name

- Default iBeacon Name: "BeaconX" .
- Maximum length of BeaconX Device name is 8 characters.

| <          | Sett                                | ing     |           |
|------------|-------------------------------------|---------|-----------|
| _          | Device Name                         |         | BeaconX > |
| Ţ          | Device<br>Tips:The length of device | Name    | uld be    |
| ф<br>      | 1-8 cha                             | acters. |           |
|            | Cancel<br>Connectable               | OK      |           |
| $\bigcirc$ | Power Off                           |         |           |

Modify Password

- Default password: "Moko4321" .
- Length of password: 8 characters (only letters and numbers, and the letters are case se nsitive).
- Users need to enter the same contents twice to modify password.

| <          | Setting                                                                      |         |       |
|------------|------------------------------------------------------------------------------|---------|-------|
| <b>_</b> 9 | Modify F                                                                     | assword | onX > |
|            | Enter a new passwo                                                           | ord     |       |
| •          | New password                                                                 |         |       |
| <b>(</b>   | Confirm new password                                                         |         | >     |
|            | Re-type new password                                                         |         |       |
|            | Note:The password length shoud be 8 characters, and only letters and numbers |         | ><br> |
| (B)        | can be entered.                                                              |         |       |
|            | Cancel                                                                       | OK      |       |
|            |                                                                              |         |       |

#### **Update Firmware**

- If you use an iOS operating system phone, you can use iTunes to import the update file to MokoBeaconX;
- If you use an Android operating system phone, import the update file into your phon e' s memory or TF card;
- Select the update file;
- Start DFU.

Note: The update file must match BeaconX firmware.

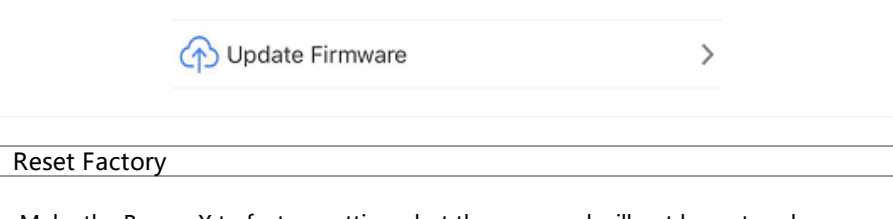

`

• Make the BeaconX to factory settings, but the password will not be restored.

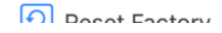

### **Connection status**

- Default connection mode: Connetable.
- When BeaconX is in disconnectable status, the device can't be configured. If you need to recover the connectable mode, you should do as the follow steps (device in the disconnectable status).

Long press the button for 5 seconds to turn off BeaconX;
 Press the button to turn on BeaconX;
 The device will be in connectable status within 1 minute; User can connect to the de vice and change the connection mode to connectable status.

| Power Off |
|-----------|
|-----------|

• When the user wants to use the APP to shut down the device, or BeaconX does not sup port button shutdown, click the blue button on the right side of "Power Off" to shut down the device.

U Power Off

Connectable

## 4. Device Information

- SOC(State of Charge)
- Mac Address
- Manufacture Date
- Produce Model
- Software Version
- Firmware Version
- Hardware Version
- Manufacture

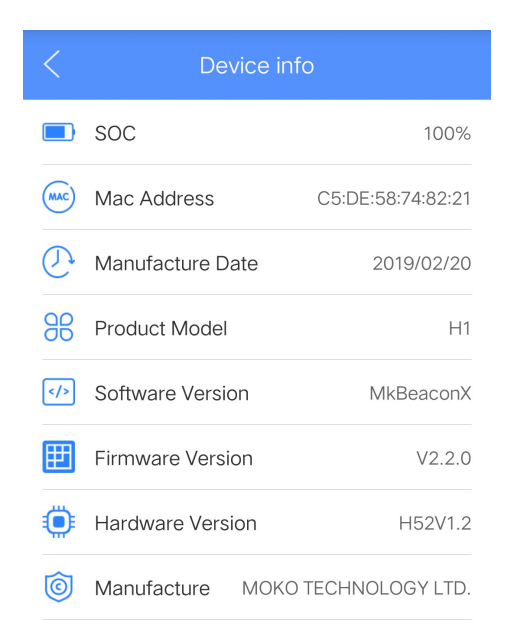

SLOT SETTING

DEVICE

## **Revision History**

RevisionDescriptionApprovedDateV/1.0Initial DelegationVariant2010.00.02